Құрметті пайдаланушылар,

Апплеттің сәтсіз іске қосылуы нәтижесінде сертификат таңдау кезінде төмендегідей жағдай қайталанса:

| ый поль                           | Электронная Цифровая Подпись | ×       |
|-----------------------------------|------------------------------|---------|
| ческое лиц<br>ать серти<br>(ИИН): | Путь к сертификату           | еского. |
|                                   |                              |         |

• Java консоль терезесін іске қосу қажет.

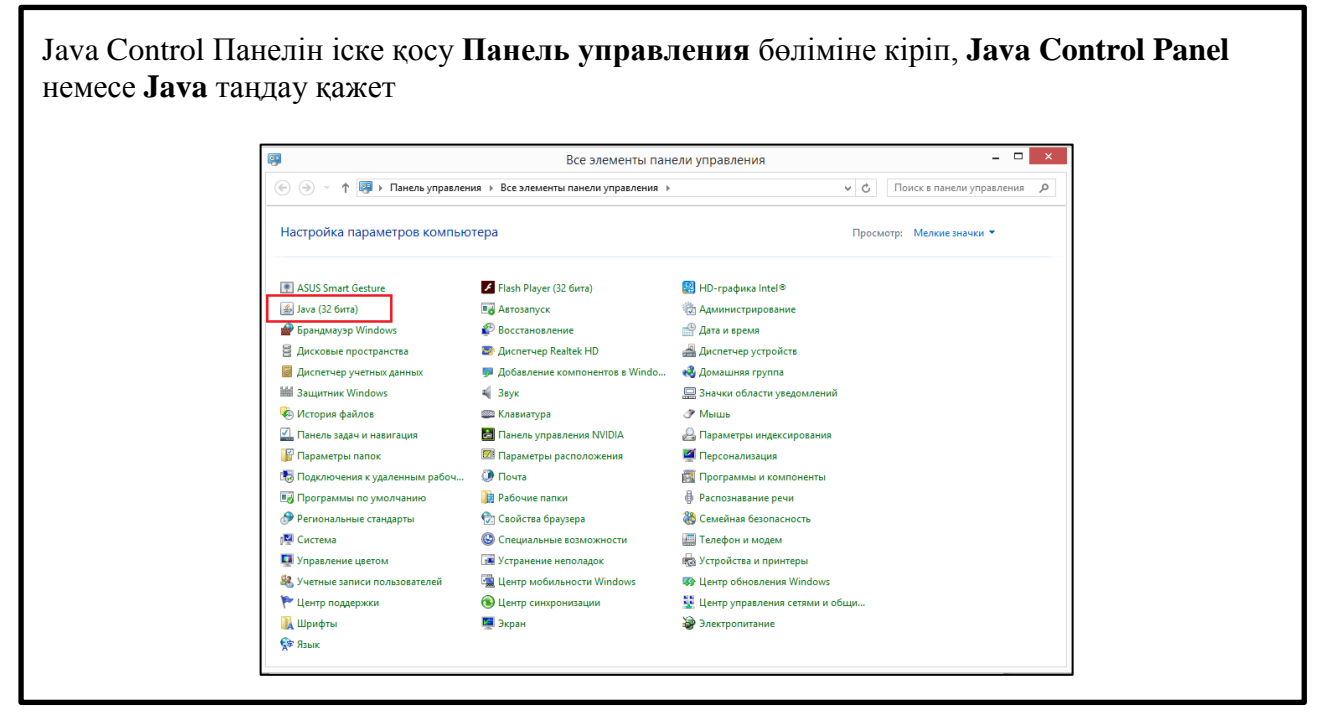

• Жоғарыда көрсетілген әрекеттерді қайталау нәтижесінде келесі типті қателік кездескен жағдайда:

javax.net.ssl.SSLHandshakeException: Received fatal alert: handshake\_failure келесі әрекеттерді орындауларыңызды сұраймыз:

1. Компьютердің Локальный диск бөліміне кіріңіз

|                     |                 | средства работы с дискам | и                |                 |        |
|---------------------|-----------------|--------------------------|------------------|-----------------|--------|
| айл Главная Поде    | литься Вид      | Управление               |                  |                 |        |
| 🕘 🚽 🕈 📕 і Это       | т компьютер 🕨 🤇 | OS (C:) →                |                  |                 |        |
| 🚖 Избранное         | Имя             | ^                        | Дата изменения   | Тип             | Размер |
| 😵 Dropbox           | SWindows.~      | вт                       | 14.08.2015 16:16 | Папка с файлами |        |
| 🐞 Загрузки          | AdwCleaner      |                          | 07.10.2015 17:05 | Папка с файлами |        |
| 🔛 Недавние места    | 📕 eSupport      |                          | 10.07.2015 15:48 | Папка с файлами |        |
|                     | extensions      |                          | 08.10.2015 10:26 | Папка с файлами |        |
| 🖳 Этот компьютер    | HP LJP2015 P    | CL5                      | 14.08.2015 15:14 | Папка с файлами |        |
| 📓 Видео             | 🔒 HP Universal  | Print Driver             | 14.08.2015 15:16 | Папка с файлами |        |
| 📗 Документы         | Intel           |                          | 10.07.2015 15:25 | Папка с файлами |        |
| 🚺 Загрузки          | MSOCache        |                          | 10.08.2015 15:06 | Папка с файлами |        |
| 👔 Изображения       | PerfLogs        |                          | 22.08.2013 21:22 | Папка с файлами |        |
| 🌗 Музыка            | ル Program File  | s                        | 02.12.2015 15:15 | Папка с файлами |        |
| ┢ Рабочий стол      | 🎉 Program File  | s (x86)                  | 22.12.2015 14:35 | Папка с файлами |        |
| 🏭 OS (C:)           | 📕 Program inst  | al                       | 02.12.2015 15:14 | Папка с файлами |        |
| 🕞 Data (D:)         | ProgramData     |                          | 18.12.2015 16:55 | Папка с файлами |        |
| 📑 Локальный диск (Z | )) Windows      |                          | 07.10.2015 17:31 | Папка с файлами |        |
| Сеть                | 퉬 Пользовате/   | и                        | 10.07.2015 16:16 | Папка с файлами |        |

2. Содан кейін төменде көрсетілген жол арқылы **Deployment** бумасына өту қажет. **Қажетті жол: C:\Users\Ecenui\_жүйe\_атауы\AppData\LocalLow\Sun\Java\Deployment** 

| і 🚮 🛄 〒 I<br>айл Главная Под | елиться Вид                        | Deployment                  |                 |        |
|------------------------------|------------------------------------|-----------------------------|-----------------|--------|
| ) 🍥 🔻 🕇 🚺 C:\Us              | ers\Имя_учетной_системы\AppData\Lo | ocalLow\Sun\Java\Deployment | 1               |        |
| ጵ Избранное                  | Имя                                | Дата изменения              | Тип             | Размер |
| 😌 Dropbox                    | 퉬 cache                            | 03.12.2015 17:01            | Папка с файлами |        |
| 🚺 Загрузки                   | 鷆 ext                              | 13.08.2015 9:28             | Папка с файлами |        |
| 强 Недавние места             | 🍌 log                              | 10.08.2015 18:54            | Папка с файлами |        |
|                              | 퉬 security                         | 07.12.2015 15:13            | Папка с файлами |        |
| 퇲 Этот компьютер             | 퉬 tmp                              | 03.12.2015 17:00            | Папка с файлами |        |
| 📓 Видео                      | deployment.properties              | 22.12.2015 16:19            | Файл "PROPERTIE | 2 КБ   |
| 🃗 Документы                  |                                    |                             |                 |        |
| 鷆 Загрузки                   |                                    |                             |                 |        |
| 崖 Изображения                |                                    |                             |                 |        |
| 🚺 Музыка                     |                                    |                             |                 |        |
| 📔 Рабочий стол               |                                    |                             |                 |        |
| 🏭 OS (C:)                    |                                    |                             |                 |        |
| 👝 Data (D:)                  |                                    |                             |                 |        |

3. Deployment.properties файлын блокнот режимінде ашыңыз:

Протоколдар жазылатын жолдардың дұрыс жазылуын тексеруіңіз қажет. Протоколдар жолдары келесі түрде болуы қажет: deployment.security.SSLv3=true; deployment.security.TLSv1=true; deployment.security.SSLv2Hello=true;

| deployment.properties<br>Tue Dec 22 16:19:18 ALMT 2015                    |
|---------------------------------------------------------------------------|
| Tue Dec 22 16:19:18 ALMT 2015                                             |
|                                                                           |
| eployment.modified.timestamp=1450779558701                                |
| eployment.roaming.profile=false                                           |
| eployment.version=8                                                       |
| eployment.security.SSLv3=true;                                            |
| eployment.security.TLSv1=true;                                            |
| eployment.security.SSLv2Hello=true;                                       |
| nstall.disable.sponsor.offers=false                                       |
| <pre>eployment.browser.path=C\:\\Windows\\system32\\OpenWith.exe</pre>    |
| Java Deployment jre's                                                     |
| Tue Dec 22 16:19:18 ALMT 2015                                             |
| eployment.javaws.jre.1.location=http\://java.sun.com/products/autodl/j2se |
| eployment.javaws.jre.0.args=                                              |
| eployment.javaws.jre.0.registered=true                                    |
| eployment.javaws.jre.2.enabled=true                                       |
| eployment.javaws.jre.1.args=                                              |
| eployment.javaws.jre.1.enabled=true                                       |
| eployment.javaws.jre.2.args=                                              |
| eployment.javaws.jre.2.platform=1.8                                       |
| eployment.javaws.jre.1.registered=true                                    |
| eployment.javaws.jre.2.osname=Windows                                     |
| eployment.javaws.jre.2.osarch=amd64                                       |
| eployment.javaws.jre.0.osarch=x86                                         |
| eployment.javaws.jre.0.osname=Windows                                     |
| eployment.javaws.jre.2.location=http\://java.sun.com/products/autodl/j2se |
| eployment.javaws.jre.1.product=1.8.0_60                                   |
| eployment.javaws.jre.2.registered=false                                   |
| eployment.javaws.jre.0.platform=1.8                                       |